| トラブル  |  |
|-------|--|
| シューティ |  |
| ング    |  |
|       |  |
|       |  |

## Adobe Acrobat Reader DC の設定方法

Adobe Acrobat Reader DC 環境で設計書 PDF 連動機能を使用する場合、 以下の制限事項があります。

## ·制限事項

Adobe Acrobat Reader DC の環境設定にて、「サンドボックスによる保護」が 有効になっている場合、表示ページが変わるたびに、キーボードからの入力が Adobe Reader 側に変わってしまいます。

以下の Adobe の設定変更を行うことで、この現象を回避できます。

## **1**. 環境設定画面を開く

①設計書取込を行う PDF ファイルを、
Adobe Acrobat Reader DC で開きます。

②メニューバーの[編集] - [環境設定]をクリックします。

| ファイル (F | 編集 (E) 表示(V  | /) 署名(S) ウィンド     | ウ(W) ヘルプ(H)  |   |     |     |   |         |   |          |
|---------|--------------|-------------------|--------------|---|-----|-----|---|---------|---|----------|
| ホーム     | っ 元に房        | ₹す( <u>U</u> )    | Ctrl+Z       |   |     |     |   |         |   |          |
| Βs      | C やり直        | [U( <u>R</u> )    | Shift+Ctrl+Z |   |     | ( ) |   | 3 / 101 | N | ŝ        |
|         | 切り取          | DU                | Ctrl+X       | L |     | -   | - |         |   |          |
|         | E コピー        | ( <u>C</u> )      | Ctrl+C       |   |     |     |   |         |   |          |
|         | 』 貼り付        | <u> け(P)</u>      | Ctrl+V       |   |     |     |   |         |   |          |
|         | 削除(          | <u>D</u> )        |              |   |     |     |   |         |   |          |
|         | すべて          | を選択山              | Ctrl+A       |   |     |     |   |         |   |          |
|         | 選択を          | を解除(E)            | Shift+Ctrl+A |   |     |     |   |         |   |          |
|         | ファイノ         | しをクリップボードに        | コピー(B)       | Г |     |     |   | L.      |   | +        |
|         | テキス          | トと画像を編集(()        |              |   |     |     |   | 本       |   | <u> </u> |
|         | 園 ページ        | を削除( <u>G</u> )   |              | H |     |     |   | 1       |   |          |
|         | <b>Q</b> ~-> | を回転( <u>S</u> )   |              | 锺 | 別 • | 細目  |   | 数       | 量 |          |
|         | スナッ          | プショット( <u>A</u> ) |              |   |     |     |   |         |   |          |
|         | スペル          | チェック(K)           | ۲            | L |     |     |   |         |   |          |
|         | Q 簡易相        | 検索(E)             | Ctrl+F       |   |     |     |   |         |   |          |
|         | 高度加          | は検索(1)            | Shift+Ctrl+F | E |     |     |   | -       | - | 8        |
|         | 保護(          | D                 | Þ            |   |     |     |   |         |   |          |
|         | アクセ          | シビリティw            | Þ            |   |     |     |   |         | 1 |          |
|         | ツール          | を管理(M)            |              |   |     |     |   |         |   |          |
|         | 環境調          | 设定(N)             | Ctrl+K       |   |     |     |   |         |   |          |
|         |              |                   |              |   |     |     |   |         | 1 |          |
|         |              | 掘削工               |              |   |     |     |   |         | 1 |          |

## 2. セキュリティ(拡張)設定を変更する

環境設定画面が表示されます。

① [セキュリティ(拡張)]をクリックし、画面右の②「サンドボックスによる保護」-[起動時に保護モードを有効にする]のチェックをクリックして外します。

③ [OK] をクリックします。

| フルスクリーンモード<br>ページ表示<br>一般<br>注釈<br>文書                                                                                                    |                                                                                                    | □ AppContainer で実行(U)<br>新からのファイル(P)                                                                           | □保護モードのログファイルを作成山                | ヴを表示(V)  |
|----------------------------------------------------------------------------------------------------|----------------------------------------------------------------------------------------------------|----------------------------------------------------------------------------------------------------|----------------------------------|----------|
| JavaScript<br>アクセシビリティ<br>アドビオンラインサービス<br>インターネット<br>スペルチェック                                                                                                    | 拡張セキュリティ<br>✓ 拡張セキュリティを有効にするⅠ<br>セキュリティを有効にするⅠ                                                                                                    |                                                                                                    | □クロスドメインログファイルし                  | 表示M      |
| セキュリティ (拡張)<br>・ フック<br>フォーム<br>マルチメディア(従来形式)<br>マルチメディアと 30<br>マルチメディアと 30<br>マルチンディアの (福興性)<br>ものさし (20)<br>ものさし (20)<br>ものさ<br>レビュー<br>検索<br>電子<br>客名<br>「<br>電子<br>「<br>メー・リー<br>レ<br>レ<br>レ<br>レ<br>レ<br>レ<br>レ<br>レ<br>レ<br>レ<br>レ<br>レ<br>レ | セキュリティ設定によってワークフローに悪影響が生し<br>して、信頼する特定のファイル、フォルダーおよびホス<br>るこだができます。「セキュリティ特にの場所」を使用<br>ローの項目に信頼を付与できます。<br>□ 有効な証明書を持つ文書を自動的に信頼する<br>✓ Win os セキュリティソーンのサイトを自動的に信 | る場合は、「セキュリティ特権の場所」を<br>トを選択し、セキュリティ特権の場所」を<br>すると、作業の安全を確保したまま、ワー<br>し<br>頼する(5) Windows 信頼済みサ<br>、<br>ホストを追加出 | 使用<br>接現す<br>- クブ<br>・<br>イトを表示の | 削除肉      |
|                                                                                                    | 保護されたビューとは? 拡張セキュリティとは? セ                                                                                                    | キュリティ特権の場所とは?                                                                                                  | 3                                | الط (ب ا |

Adobe Acrobat Reader DC の再起動が促されますので [はい] で続行します。 Adobe Acrobat Reader DC が再起動されると設定は完了です。

| Adobe A | crobat Reader                                                                             | × |  |  |  |  |  |  |
|---------|-------------------------------------------------------------------------------------------|---|--|--|--|--|--|--|
|         | 保護モードを無効にすると、保護されたビューと AppContainer も無効にな<br>ります。変更を有効にするには、アプリケーションを手動で再起動する必要が<br>あります。 |   |  |  |  |  |  |  |
|         | ##110 (ようしい (* 9 /) * ?<br>(はい(い) いいえ(N)                                                  |   |  |  |  |  |  |  |